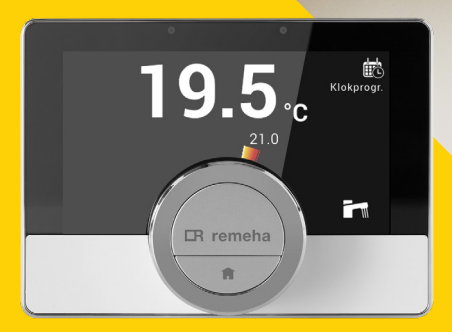

# Korte handleiding Remeha eTwist thermostaat.

Korte handleiding eTwist thermostaat v1.0 Softwareversie v2.23.4

2.

# Remeha eTwist thermostaat.

Gefeliciteerd, jouw woning is uitgerust met een Remeha eTwist thermostaat. Een slimme thermostaat waarmee je in een handomdraai de temperatuur instelt. Direct op de thermostaat of via de Home app na verbinding met WiFi. In deze verkorte handleiding leggen we graag de basisfunctionaliteiten uit.

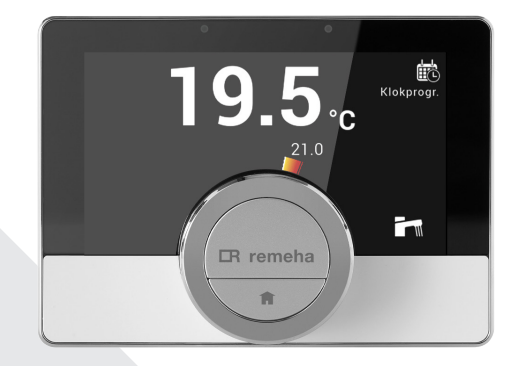

# Inhoudsopgave

Pagina

| Hoe bedien ik de eTwist?                                               | 4.  |
|------------------------------------------------------------------------|-----|
| Hoe stel ik mijn eTwist voor de eerste keer in?                        | 8.  |
| Wat zie ik op het startscherm?                                         | 12. |
| Hoe stel ik de temperatuur in?                                         | 14. |
| Een klokprogramma instellen.                                           | 15. |
| Temperatuur tijdelijk wijzigen zonder<br>klokprogramma te onderbreken. |     |
| Instellen bij langdurige afwezigheid.                                  | 26. |
| Hoe verbind ik de eTwist met WiFi?                                     | 28. |
| Koppelen met de Remeha Home app.                                       | 30. |
| Het snelstart menu.                                                    | 32. |

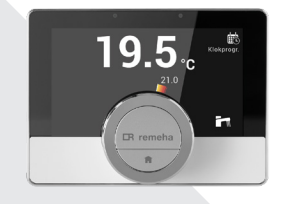

3.

### IR remeha

4

# Hoe bedien ik de eTwist?

### In het kort.

Om de e-Twist te bedienen maak je gebruik van de draaiknop en de knoppen binnen de draaiknop.

#### Gebruik de draaiknop voor:

- 1. Aanpassen van de temperatuur.
- 2. Bladeren door het menu of opties.

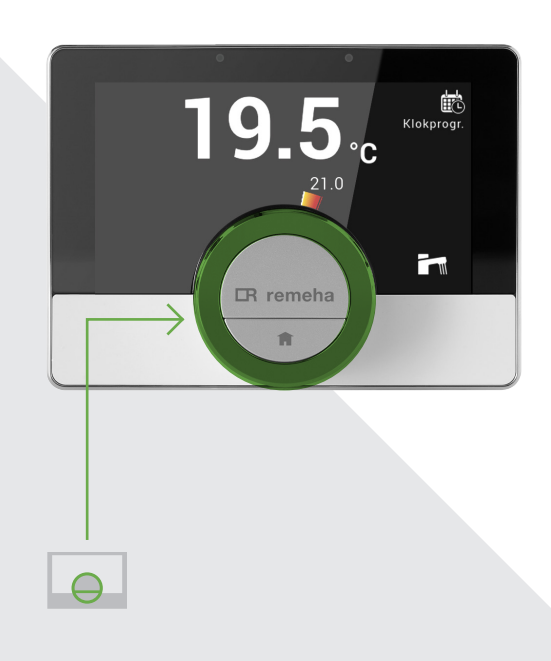

### IR remeha

# Hoe bedien ik de eTwist?

### In het kort.

Om de e-Twist te bedienen maak je gebruik van de draaiknop en de knoppen binnen de draaiknop.

#### Selectieknop.

Voor het bevestigen van de keuze.

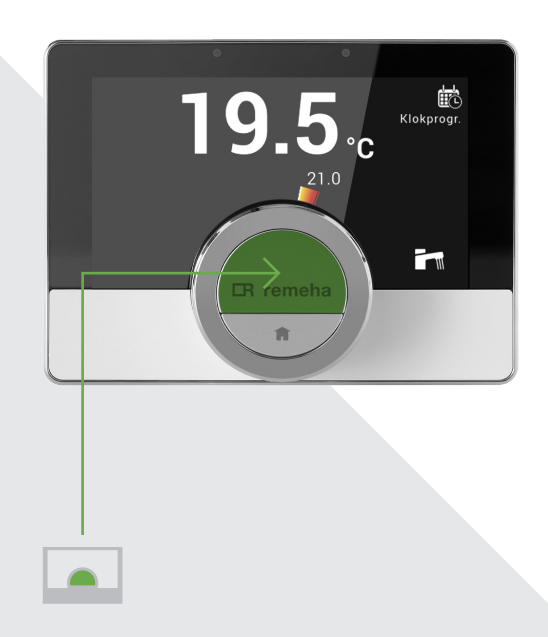

### IR remeha

6.

# Hoe bedien ik de eTwist?

### In het kort.

Om de e-Twist te bedienen maak je gebruik van de draaiknop en de knoppen binnen de draaiknop.

#### Thuisknop.

- 1. Druk kort in om 1 stap terug te gaan in het menu.
- 2. Druk langer dan 1 seconden om direct terug te keren naar het hoofdscherm.

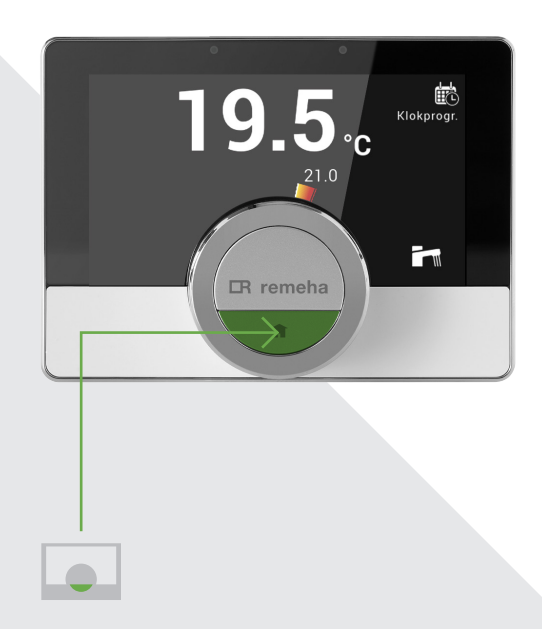

### IR remeha

# Hoe bedien ik de eTwist?

### Het instellingenmenu.

De eTwist heeft een overzichtelijk instellingen menu. Druk op de **selectieknop** om het hoofdmenu te openen. Dit menu bevat onder andere de volgende onderdelen:

- > Land en taal
- > Datum en tijd
- > Zomer- en wintertijd
- > WiFi
- 1. Open het hoofdmenu met de selectieknop.
- 2. Gebruik de **draaiknop** om 'Instellingen' te selecteren en bevestig vervolgens met de **selectieknop**.

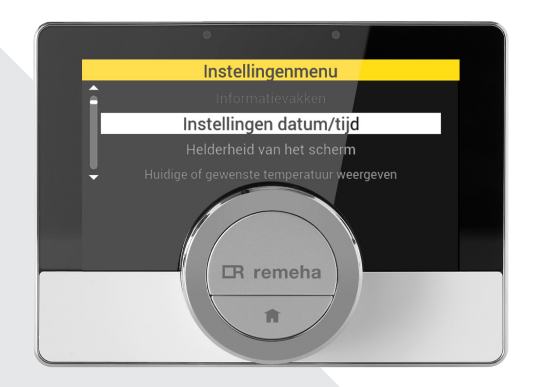

8.

# Hoe stel ik mijn eTwist voor de eerste keer in?

### Het welkomstscherm.

De e-Twist zal bij de eerste keer opstarten een welkomstscherm tonen, waarna je de instelprocedure doorloopt en je voorkeuren aangeeft.

#### Stap 1. Instellen van het land.

- 1. Ga naar 'Nederland' (draaiknop).
- 2. Bevestig je keuze (selectieknop).

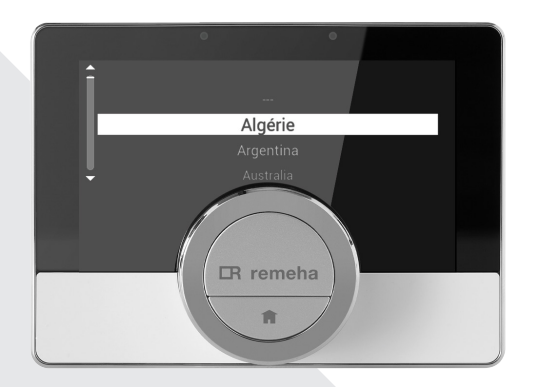

### IR remeha

9.

# Hoe stel ik mijn eTwist voor de eerste keer in?

#### Stap 2. Kies je taal.

- 1. Selecteer 'Nederlands' (draaiknop).
- 2. Bevestig je keuze (selectieknop).

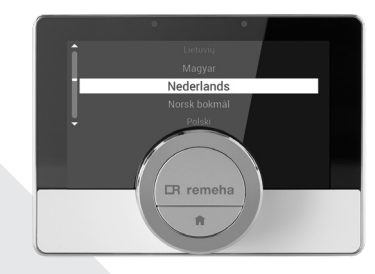

#### Stap 3. Bevestig je landkeuze.

- 1. Beweeg de draaiknop zodat 'ja' wit oplicht.
- 2. Bevestig je keuze (selectieknop).

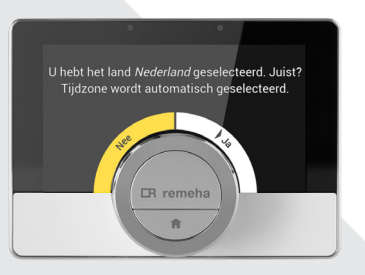

10.

# Hoe stel ik mijn eTwist voor de eerste keer in?

#### Stap 4. Gebruikersvoorwaarden.

- 1. Selecteer 'akkoord' en bevestig als je WiFi wilt gebruiken (selectieknop).
- Selecteer 'niet akkoord' voor afwijzen WiFi (selectieknop).

Het is niet nodig om de thermostaat met internet te verbinden om deze te kunnen gebruiken. Lees meer over gebruik met WiFi op pagina 28.

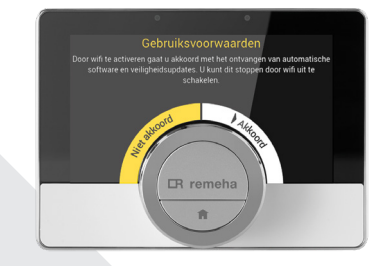

11.

# Hoe stel ik mijn eTwist voor de eerste keer in?

#### Stap 5. Stel de tijd en datum in.

- 1. Stel de juiste datum en tijd in (draaiknop)
- Bevestig elke keer de keuze met de selectieknop. Na de bevestiging van de laatste instelling verschijnt het hoofdscherm.

#### De instelprocedure is afgerond.

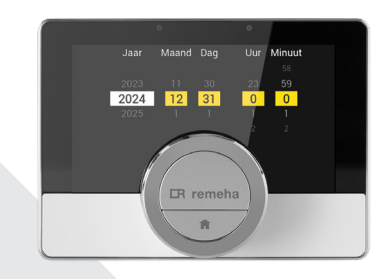

# Wat zie ik op het startscherm?

### Voor je begint.

Activeer de e-Twist door te bewegen voor het scherm of op de **selectieknop** te drukken.

#### Startscherm

- 1. Actuele temperatuur
- 2. Gewenste temperatuur
- 3. Icoon voor weergave modus

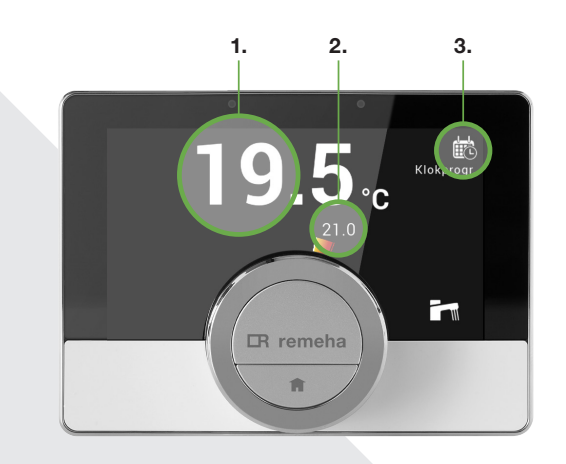

#### Handig om te weten:

Als de eTwist enige tijd niet wordt gebruikt, wordt de rustmodus automatisch ingeschakeld. Het scherm is dan zwart. De eTwist werkt nog wel. De eTwist beschikt over een bewegingssensor. Het scherm licht 5 seconden op wanneer je voor de eTwist staat of langs loopt.

### IR remeha

13.

# Wat zie ik op het startscherm?

#### Iconen weergave modus.

- 1. Handbediening
- 2. Klokprogramma
- 3. Vakantiemodus
- 4. Klokprogramma onderbroken voor tijdelijke temperatuurverandering.

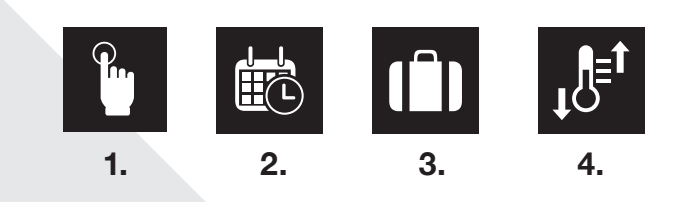

#### Navigeren met de thuisknop.

- 1. Druk kort in om 1 stap terug te gaan in het menu.
- 2. Druk langer dan 1 seconden om direct terug te keren naar het hoofdscherm.

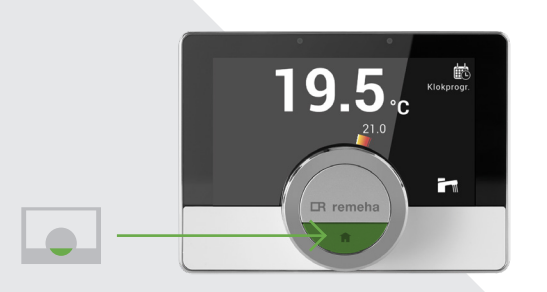

# Hoe stel ik de temperatuur in?

### Voor je begint.

Activeer de e-Twist door te bewegen voor het scherm of op de **selectietoets** te drukken.

#### Temperatuur aanpassen.

- 1. Om te verhogen (draaiknop) rechtsom draaien.
- 2. Om te verlagen (draaiknop) linksom draaien.

Deze actie hoeft niet bevestigd te worden met de **selectieknop**. Direct boven de draaiknop wordt de gewenste temperatuur weergegeven.

### Automatische temperatuur regeling.

Kijk op pagina 15 om de temperatuur automatisch te laten regelen met behulp van een klokprogramma.

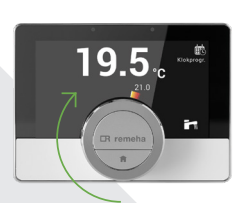

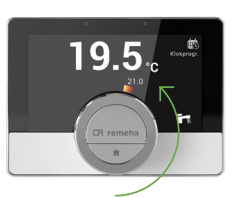

Temperatuur verhogen.

Temperatuur verlagen.

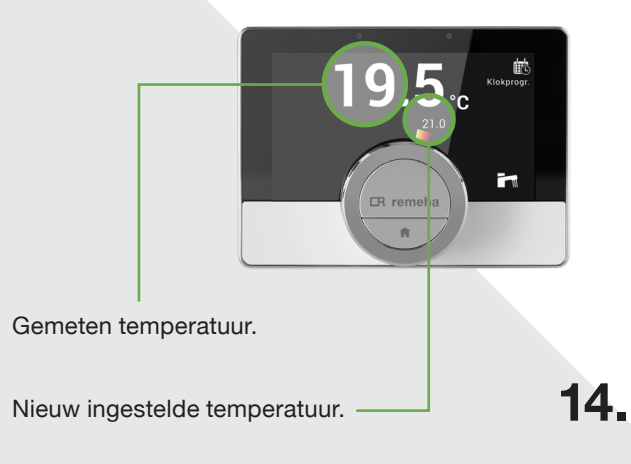

# Een klokprogramma instellen.

### In het kort.

Met een klokprogramma kan de temperatuur op elk gewenst moment automatisch gewijzigd worden. Voor elke dag van de week kan een ander programma ingesteld worden.

# Om een klokprogramma in te stellen doe je het volgende:

- Open het hoofdmenu door één seconde de selectieknop in te drukken.
- 2. Selecteer 'programma wijzigen' m.b.v. de draaiknop. Bevestig met de selectieknop.

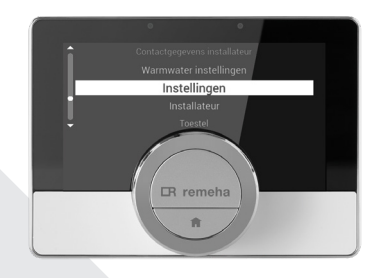

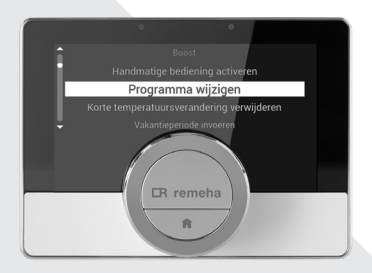

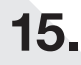

# Een klokprogramma instellen.

- Selecteer één of meerdere dagen met de draaiknop. Tip: stel eerst 1 dag in en maak daarna gebruik van de kopieerfunctie (zie pagina 21). Bevestig met de selectieknop.
- 4. Boven de geselecteerde dag(en) zie je een vinkje.
- 5. Is de selectie compleet? Ga met de **draaiknop** naar 'Klaar'. Druk op de **selectieknop** om door te gaan.

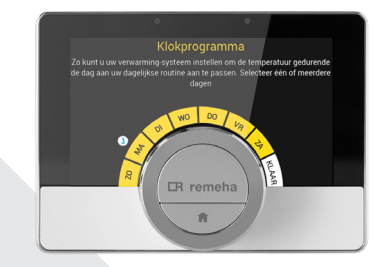

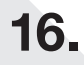

# Een klokprogramma instellen.

#### Tijd aanpassen.

 Gebruik de draaiknop om een tijd te selecteren. Druk op de selectieknop om de tijd aan te passen naar de gewenste instelling. Bevestig de nieuwe tijd met de selectieknop.

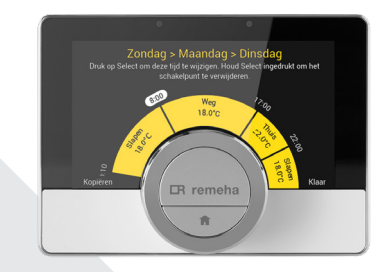

# Een klokprogramma instellen.

#### Schakelpunt toevoegen.

- 7. Ga naar het tijdsblok waar een schakelpunt moet worden toegevoegd mbv de **draaiknop**.
- 8. Houdt de **selectieknop** minimaal 3 seconden ingedrukt om het nieuwe schakelpunt toe te voegen. Na het toevoegen kan je het tijdstip handmatig aanpassen zoals in de vorige alinea is beschreven. Na het toevoegen kan je het tijdstip handmatig aanpassen zoals in stap 6 beschreven is.

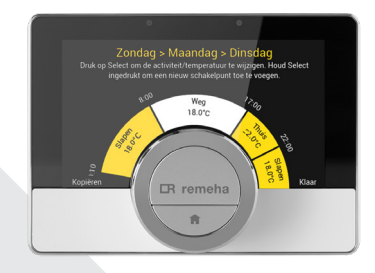

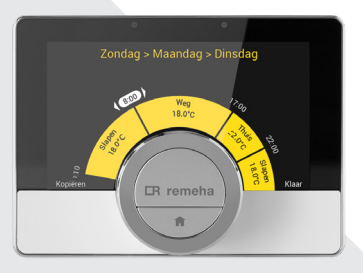

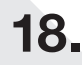

# Een klokprogramma instellen.

#### Schakelpunt verwijderen.

 Navigeer naar een schakeltijd met de draaiknop. Houdt de selectieknop minimaal 3 seconden ingedrukt om het schakelpunt te verwijderen.

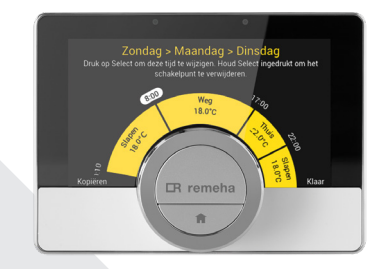

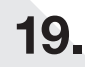

# Een klokprogramma instellen.

#### Temperatuur tijdsblok aanpassen.

- 10. Ga naar het blok dat je wilt aanpassen en druk op de **selectieknop**.
- Kies met de draaiknop de gewenste activiteit. De temperatuur is gekoppeld aan een activiteit. Eventueel kan je de temperatuur aanpassen.

Let op, als je de temperatuur aanpast van een activiteit, dan wordt de activiteit verandert en zal de temperatuur worden aangepast in alle dagen waar de activiteit is opgenomen. Selecteer de optie 'Custom' om een unieke temperatuur in te stellen.

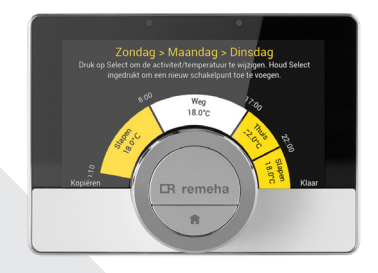

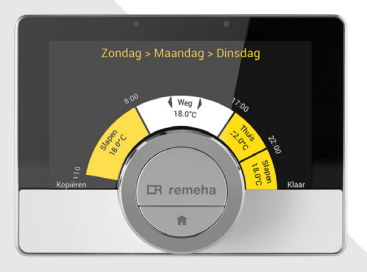

# Een klokprogramma instellen.

### Kopiëren naar meerdere dagen.

Als je één dag hebt geprogrameerd en je wilt deze indeling ook gebruiken op andere dagen in de week, dan kan je de kopieerfunctie gebruiken.

- 11. Open het hoofdmenu. Druk één seconde op de **selectieknop**.
- 12. Ga naar 'Programma wijzigen' met de draaiknop. Bevestig met de selectieknop.

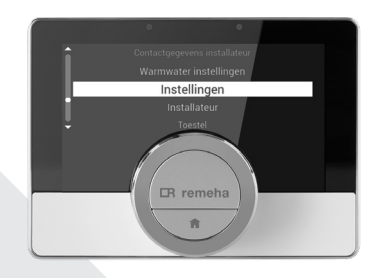

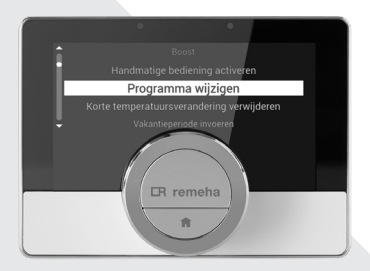

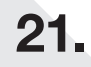

# Een klokprogramma instellen.

- 13. Selecteer de dag die gekopieerd moet worden met de **draaiknop**.
- 14. Gebruik de **draaiknop** om deze op 'Klaar' te zetten. Bevestig de keuze met de **selectieknop**.
- 15. Het programma voor de gekozen dag wordt weergegeven.
- 16. Gebruik de **draaiknop** om 'Kopiëren' te selecteren. Bevestig met de **selectieknop**.

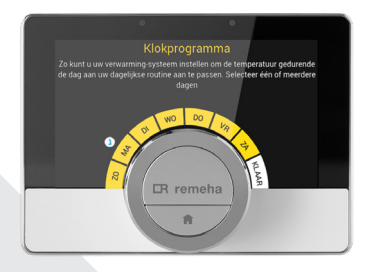

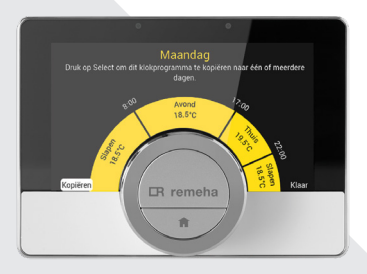

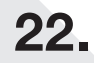

23.

# Een klokprogramma instellen.

- Er verschijnt een overzicht van alle dagen in de week. Gebruik de draaiknop om de dagen te selecteren waar je de dag naar wilt kopiëren. Bevestig deze met de selectieknop.
- Selecteer 'Klaar' met de draaiknop. Bevestig met de selectieknop. De ingestelde dag is nu gekopieerd naar de gekozen dagen.

Op de volgende pagina (24) is te lezen hoe je het klokprogramma kunt activeren.

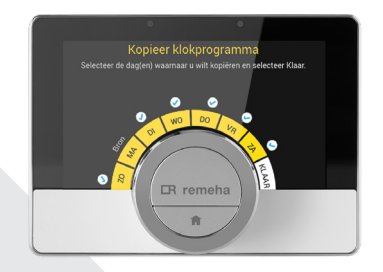

# Een klokprogramma instellen.

### Activeren klokprogramma.

Om het ingestelde klokprogramma te kunnen activeren zijn er nog een aantal stappen nodig.

- 1. Druk minimaal 3 seconden op de **thuisknop** in om naar het hoofdscherm te gaan.
- 2. Houdt de **selectieknop** minimaal 3 seconden ingedrukt om het snelstartmenu weer te geven.
- Gebruik de draaiknop om de modus klokprogramma te selecteren. Druk op de selectieknop om het klokprogramma te activeren.

Het klokprogramma is nu geactiveerd.

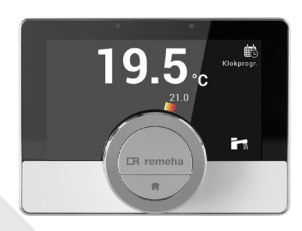

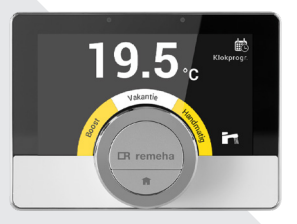

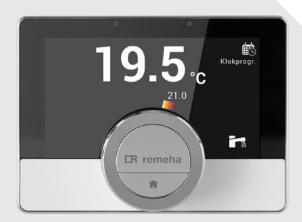

24.

# Een klokprogramma instellen.

### Tijdelijke temperatuursverandering.

Het is mogelijk om alleen de temperatuur aan te passen, zonder het klokprogramma te wijzigen.

- 1. Het klokprogramma is actief.
- 2. Draai aan de **draaiknop** om de temperatuur aan te passen naar de gewenste waarde.
- Druk de selectieknop langer dan 1 seconde in als je de tijdsduur wilt aanpassen.
- 4. Stel de gewenste ingestelde tijdsduur van de tijdelijke temperatuur in en bevestig met de **selectieknop**.

Nadat de tijdsperiode is afgelopen hervat de eTwist het originele klokprogramma.

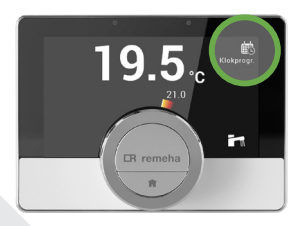

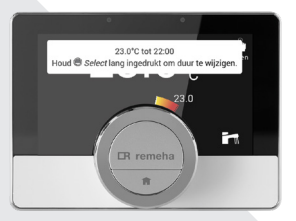

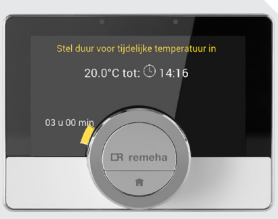

25.

### IR remeha

# Instellen bij langdurige afwezigheid.

### Activeren vakantiemodus.

Bij langere tijd afwezigheid, bijvoorbeeld in geval van vakantie, kan de kamertemperatuur verlaagd worden om energie te besparen. Hiervoor kan de vakantiemodus worden geactiveerd.

- 1. Druk vanaf het hoofdscherm minimaal 3 seconden op de **selectieknop**.
- 2. Selecteer Vakantiemodus.
- 3. Bevestig met de selectieknop.

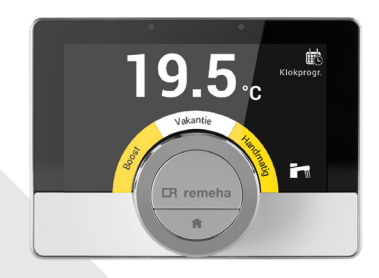

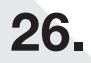

27

# Instellen bij langdurige afwezigheid.

- Stel de begin- en einddatum van de vakantieperiode in en bevestig elke keuze met de selectieknop.
- 5. Stel de kamertemperatuur voor de vakantieperiode in en bevestig met de **selectieknop**.
- 6. Navigeer met de **draaiknop** naar opslaan en bevestig met de **selectieknop**.

Nadat de instellingen is afgerond, zal de vakantie-modus automatisch actief worden voor de ingestelde datum en tijd.

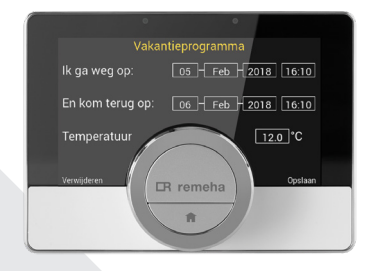

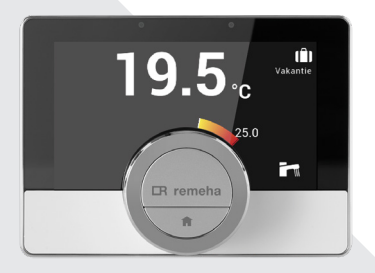

# Hoe verbind ik de eTwist met WiFi?

#### Waarom verbinden met WiFi?

Door de thermostaat met internet te verbinden kan de thermostaat worden bediend met de Remeha Home app op mobiele telefoon of tablet, ook op afstand. Ga naar pagina 30 om meer te weten te komen over de Remeha Home app en de voordelen.

- 1. Druk minimaal 3 seconden op de **selectieknop** om het hoofdmenu te openen.
- 2. Selecteer instellingen en bevestig met de **selectieknop**.
- 3. Selecteer WiFi met de **draaiknop** en bevestig met de **selectieknop**.
- 4. Ga akkoord met de gebruiksvoorwaarden voor het verbinden met internet door te bevestigen met de **selectieknop**.

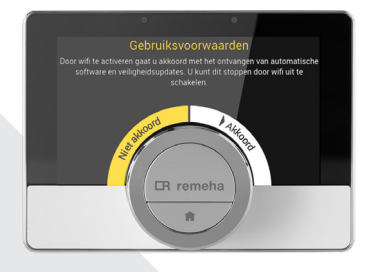

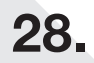

# IR remeha

29.

# Hoe verbind ik de eTwist met WiFi?

- 5. Selecteer het gewenste WiFi netwerk en bevestig met de **selectieknop**.
- Voor het wachtwoord in m.b.v. de draaiknop en bevestig elke letter of cijfer met de selectieknop.

De eTwist is nu verbonden met het WiFi netwerk.

### Is een WiFi verbinding noodzakelijk?

WiFi verbinding is niet noodzakelijk. De basisfunctionaliteiten waaronder het instellen van de temperatuur en het klokprogramma kunnen ook direct op de eTwist worden gedaan.

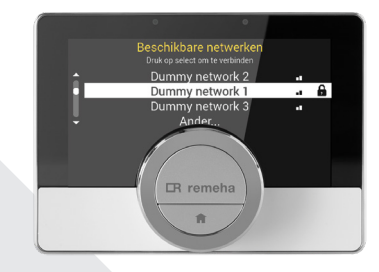

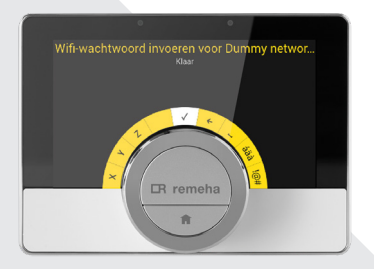

# Koppelen met de Remeha Home app.

### In het kort.

De Remeha Home app kan gedownload worden op een mobiele telefoon of tablet. Op deze manier kan de eTwist bediend worden als je niet in dezelfde ruimte of buitenshuis bent. Dit brengt aanzienlijke voordelen met zich mee:

- > Op afstand de verwarming hoger of lager zetten.
- Eenvoudig instellen van het klokprogramma en andere functies.
- > Inzicht in energieverbruik voor verwarming en warm water.

# Hoe registreer ik mijn smartphone/tablet om verbinding te maken met de Remeha Home app?

- 1. Download de gratis app in de Apple App Store of Google Play Store.
- 2. Open de Remeha Home app en volg de instructies. Maak een account aan als je die nog niet hebt.
- Er wordt een verificatiecode naar je email verzonden.
  Open de email en vul de code in als de app er om vraagt. Controleer ook je spam-map.
- 4. Maak een sterk wachtwoord aan en accepteer de gebruiksvoorwaarden.

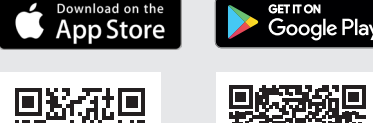

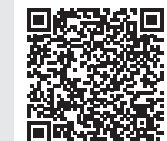

Instellen gaat verder op de volgende pagina.

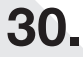

31

# Koppelen met de Remeha Home app.

#### Activeer je eTwist.

- Open het hoofdmenu van de eTwist (druk kort op de selectieknop).
- 7. Selecteer Instellingen.
- Selecteer het submenu Smartphone of tablet registreren. De eTwist toont 'Apparaat registreren' en geeft een QR-code weer.
- Voer de registratiecode in of scan de QR-code met je mobiele apparaat.

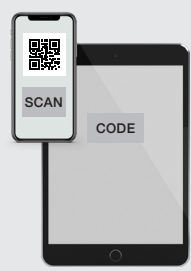

10. Voltooi het registratieproces.

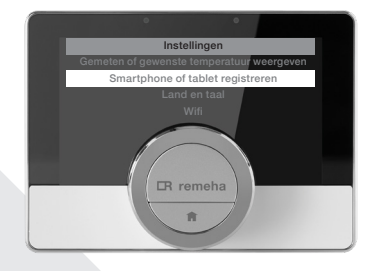

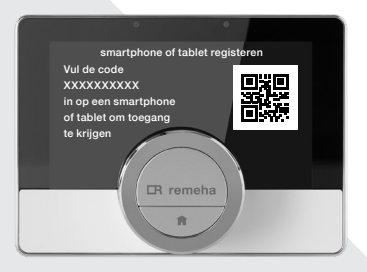

# Het snelstart menu.

### In het kort.

De eTwist heeft een snelstart menu waarmee je op snelle wijze de werking van de thermostaat kan veranderen. Bijvoorbeeld het schakelen tussen de handmatige modus of het activeren van het automatische klokprogramma.

1. Als je op het hoofdscherm van de eTwist bent druk je minimaal 3 seconden op de selectieknop om het snelstart menu te openen.

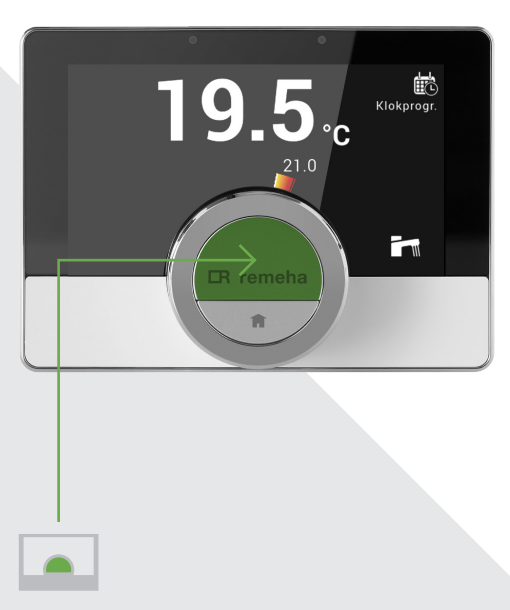

**IR** remeha

32.

Korte handleiding eTwist thermostaat v1.0 / Softwareversie v2.23.4

# Het snelstart menu.

### Het snelstart menu uitgelegt.

Hier vind je de volgende opties afhankelijk van de ondersteunde functies. Activeer een functie door deze met de draaiknop te selecteren en druk vervolgens op de selectieknop om deze te activeren. De actieve modus wordt met een icoontje weergegeven in de rechter bovenhoek van het hoofdscherm.

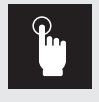

#### Handbediening:

Gebruik deze modus als je handmatig de temperatuur wilt instellen zonder eindtijd.

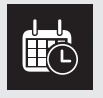

#### Klokprogramma:

Gebruik deze modus om het klokprogramma te activeren (zie pagina 15).

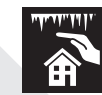

#### Vorstbeveiligingsmodus:

Gebruik deze modus als je voor langere tijd van huis gaat tijdens een koude periode. Het systeem zal ervoor zorgen dat de verwarmingsleidingen niet bevriezen.

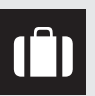

#### Vakantieperiode:

Als je op vakantie gaat kan je deze modus instellen om het systeem op een vooringestelde temperatuur te houden tijdens een ingestelde tijd (zie pagina 26).

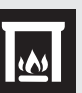

#### **Openhaardmodus:**

Voorkom dat de cv-installatie stopt met verwarmen doordat een andere verwarmingsbron (zoals een openhaard) de ruimte verwarmd waarin de eTwist zich bevindt. In deze modus blijven andere ruimtes toch verwarmd.

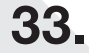